## **PTO Sell Back Instructions:**

1. Sign on to Employee Self Service (ESS) and select "PTO Sell Back" from the drop-down menu.

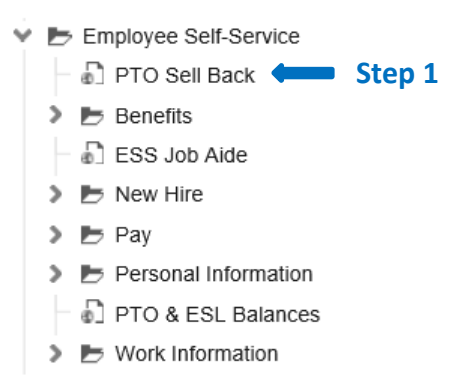

2. Under the "Hours Requested" field, select the amount of hours you want to request from the dropdown menu.

3. Click on the submit button on the top left-hand corner. You will receive an automatic email confirmation to your Cooper email account.

| PTO SELL BA                                                  | CK REQUEST (L.                                                                        |                                                                                       |                                                                                 |                                                                                                |                                                                                                    |
|--------------------------------------------------------------|---------------------------------------------------------------------------------------|---------------------------------------------------------------------------------------|---------------------------------------------------------------------------------|------------------------------------------------------------------------------------------------|----------------------------------------------------------------------------------------------------|
| Special Actions                                              | Submit Inquire                                                                        | Inquire 👻 P                                                                           | rint                                                                            |                                                                                                |                                                                                                    |
|                                                              | Company 1000<br>Employee                                                              | Step 3                                                                                |                                                                                 |                                                                                                |                                                                                                    |
|                                                              | YOU MU                                                                                | IST HIT SUBMIT IN ORD                                                                 | ER FOR PTO SELL B                                                               | ACK REQUEST TO BE PRO                                                                          | DCESSED                                                                                                    |
| FC Plan                                                      |                                                                                       | Plan Name                                                                             | Hours Requested                                                                 | Balance as of Pay Period Ending                                                                | 11/6/2021                                                                                                    |
| C -                                                          |                                                                                       |                                                                                       |                                                                                 | Step 2                                                                                         |                                                                                                    |
| ***Please<br>ending N<br>2021 and<br>time after<br>by Payrol | note that the I<br>ovember 20, 20<br>does not inclu<br>November 6th<br>I accordingly. | PTO payout will be<br>021. The balance th<br>ude PTO accrued o<br>h, or you do not me | based on your b<br>hat you will see ir<br>r taken for pay pe<br>set the minimum | ase rate and PTO acci<br>ESS is as of pay peri<br>riod ending Novembe<br>required balance, you | rued as of the pay period<br>od ending November 6,<br>er 20th. If you take PTO<br>r request will be adjusted |

4. After you click Submit, there will be a pop-up message in your browser. You must click the OK button in order for your request to update your record.

| infor                     | cuhtst10portal.cooperhealth.edu says                                                |  |  |
|---------------------------|-------------------------------------------------------------------------------------|--|--|
| Bookmarks 👻               | you requested may be adjusted based on your balance after<br>11/20/2021 pay period. |  |  |
| PTO SELL BACK REQUEST (L  | Step 4 ок                                                                           |  |  |
| Special Actions 🖌 🧨 📪 🕴 🕅 |                                                                                     |  |  |

5. Check your email to ensure you received the confirmation of your submission. If you don't see it, please check your email rules. It is sent from <u>processflow@cooperhealth.edu</u>. You will need this email confirmation if there is an issue with your submission in order to dispute.

If you are amending your original sell back hours, you must enter the total hours you are requesting, not the additional amount. Previous submissions will be overwritten.

Example – You submit a request for 16 hours and then decided to request 24 hrs. You must submit a second request for 24 hours. Your first request for 16 hours will be overwritten, and you will receive 24 hours of PTO payout.

All requests must be submitted between November 15, 2021 at 7am and November 29, 2021 at 5pm.